# ىلع ةيكلساللا نامألا تادادعا نيوكت و WAP581 و WAP125

### فدەلا

ذفنم WAP581 وأ WAP125 ىلع يكلسال نمأ لكشي نأ فيك تنأ يدبي نأ ةدام اذه فدهي ةطقن.

# قيبطتلل ةلباقلا ةزهجألا

- WAP125
- WAP581

# جماربلا رادصإ

- WAP125 1.0.0.3
- WAP581 1.0.0.4

# يكلساللا نيمأتلا تادادعإ ليكشت

### يصخشلا WPA نامأ نيوكت

رتخاو WAP يف بيولا ىلإ ةدنتسملا ةدعاسملا ةادألا ىلإ لوخدلا لجس .1 ةوطخلا ت**اكبشلا < يكلسال**.

| ⊗ | Getting Started      |
|---|----------------------|
| ٥ | System Configuration |
| Ş | Wireless             |
|   | Radio                |
|   | Networks             |
|   | Client Filter        |
|   | Scheduler            |
|   | QoS                  |

هب ةصاخلا ةيكلساللا نامألا تادادعإ نيوكت مزلي يذلا ويدارلا رتخأ .2 ةوطخلا.

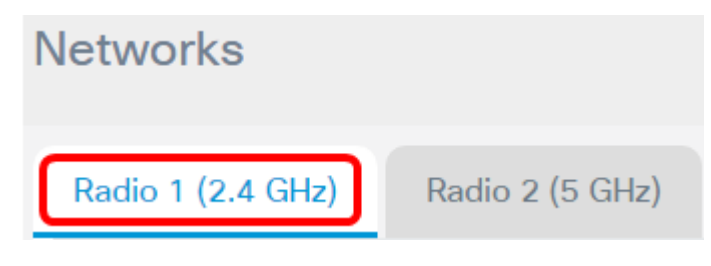

زتريهاجيج 2.4) 1 ويدار رايتخإ متي ،لاثملا اذه يف **:ةظحالم** 

ةيكلساللاا نامألاا تادادعإ نيوكت مزلي يذلا VAP ب ةصاخلا رايتخالاا ةناخ ددح .3 ةوطخلا .ەب ةصاخلا

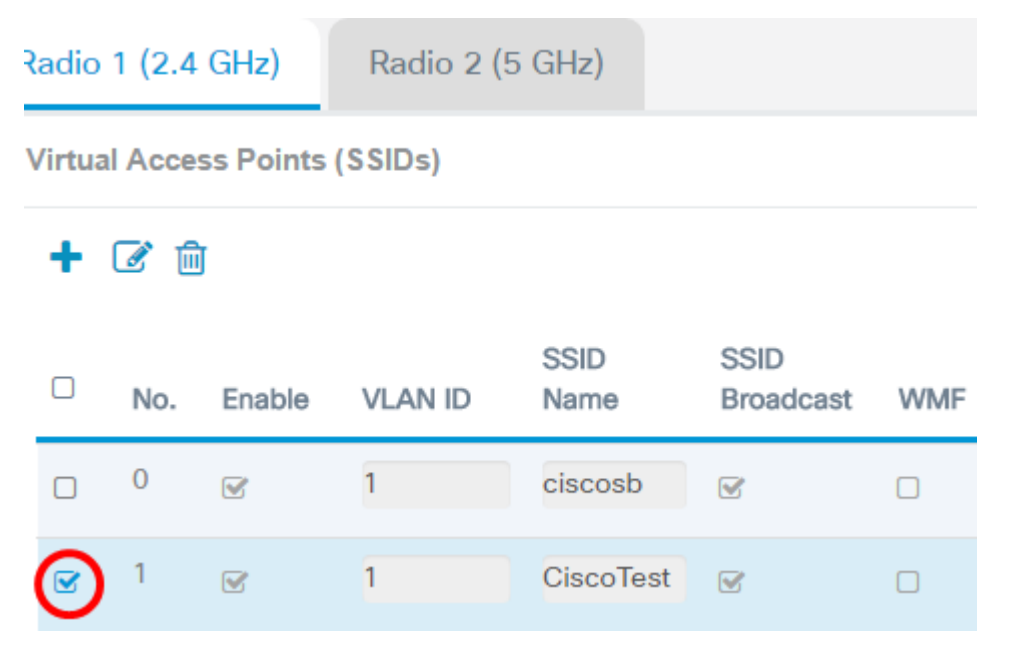

.1 VAP رايتخإ متي ،لاثملا اذه يف **:ةظحالم** 

| Radio 1 (2.4 GHz) |                               |          | GHz)   | Radio 2 ( | 5 GHz)       |                   |     |  |
|-------------------|-------------------------------|----------|--------|-----------|--------------|-------------------|-----|--|
| ١                 | Virtual Access Points (SSIDs) |          |        |           |              |                   |     |  |
|                   | +(                            | <b>e</b> | J      |           |              |                   |     |  |
|                   |                               | No.      | Enable | VLAN ID   | SSID<br>Name | SSID<br>Broadcast | WMF |  |
|                   |                               | 0        | V      | 1         | ciscosb      | <b></b>           |     |  |
|                   |                               | 1        |        | 1         | CiscoTest    | V                 |     |  |

يه تارايخلا. .نامأ ةلدسنملا ةمئاقلا نم نامأ عضو رتخأ .5 ةوطخلا:

- none نامألاا عضو ليطعت يدؤي .ددحملا VAP ل ةيكلساللا نامألا تادادعإ رايخلاا اذه دمهي لاصتالاب يكلسال زاهج هيدل صخش يأل حامسلاو ةيكلساللاا ةكبشلا حتف ىلإ يف تاكبشلل اديفم نوكي دقف ،عضولا اذهب ىصوي ال امنيب .اهدراومو كتكبشب .قديعبلا عقاوملا
- WPA كل حمسي وهو .ةيكل ساللاا ةكبشلا ىلع WPA نيمأت رايخلاا اذه قبطي يصخش WPA ريفشتلا رايعم وأ (TKIP) ةتقؤملا حيتافملا ةمالس لوكوتورب تايمزراوخ مادختساب ليفشتلا رايعم وأ (TKIP) ةتقؤملا حيتافملا قزهجألل حمسيس ،هجمد دنع .(AES) مدقتملا الملوط لصي ةيمقر ةيدجبأ رورم ةملك مادختساب يصخشلا WPA كل حمسي .قكبشلاب قمدخ مداخ اهيف مدختسي ال يتلا بتاكملا يف قداع WPA Personal مدختسي .افرح 64 ىل قمدخ مداخ اهيف مدختسي ال يتلا مي .
- مادختسإ عم ،WPA اهمدقي يتلا نيمأتلا تازيم جمد رايخلا اذه كل حيتي WPA Enterprise م اذإ .RADIUS مداخ اهيف مدختسي يتلا تائيبلا يف ةداع اذه مدختسي .اضيأ RADIUS مداخ <u>انه</u> رقنا ،رايخلا اذه ترتخأ.

Security

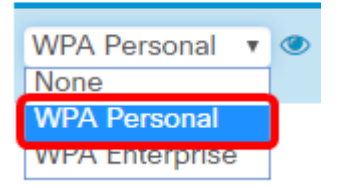

رايتخإ متي ،لاثملا اذه يف **:ةظحالم** WPA Personal.

.ةيصخشلا WPA تاملعم نيوكتل ضرع رزلا قوف رقنا .6 ةوطخلا

#### Security

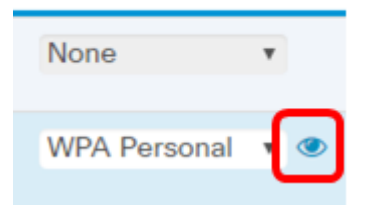

يه تارايخلا. WPA Version ةقطنم يف كب صاخلا WPA رادصإ رتخأ .7 ةوطخلا:

- WPA-TKIP اذه دعي .ةيكلساللاا ةكبشلا ىلع طلتخم نيمأت رايخلاا اذه قبطي تزجعأ رايخ اذه .نيطلتخم نييكلسال ءالمع مضت يتلا تاكبشلل ايلاثم ميمصتلا ايضارتفا
- WPA2-AES تاكبشلل يلاثم اذهو .ةكبشلا ىلع WPA2-AES نيمأت رايخ اذه قبطي WPA2-AES نيمأت نومعدي نيذلا ءالمعلا عم ةيكلساللا

#### Security Setting

| WPA Versions:                  | WPA-TKIP I WPA2-AES    |
|--------------------------------|------------------------|
| Key: 🕐                         | Cisco!@#\$%^&*()       |
|                                | Show Key as Clear Text |
| Key Strength Meter:            | Below Minimum          |
| Broadcast Key Refresh Rate 🛛 😮 | 86400                  |
|                                |                        |
|                                | OK cancel              |

نم ققحتال متي ،لاثمال اذه يف **:ةظحالم** WPA-TKIP.

نم اجيزم حاتفملا نوكي نأ نكمي .*حاتفملا* لقح يف ةكبشلا رورم ةملك لخدأ .8 ةوطخلا افرح 63 ىلإ 8 نم لوطب ،ماقرألاو فورحلا.

| WPA Versions:                | WPA-TKIP WPA2-AES      |
|------------------------------|------------------------|
| Key: 🕜                       | Cisco!@#\$%^&*()       |
|                              | Show Key as Clear Text |
| Key Strength Meter:          | Below Minimum          |
| Broadcast Key Refresh Rate 🕜 | 86400                  |
|                              |                        |
|                              | OK cancel              |

لاغدا متي ،لاثملا اذه يف Cisco!@#\$:⁄^&\*(). لاغدا متي ،لاثملا ا

يف حاتفملا ضرعل **حضاو صنك حاتفملا راهظاٍ** رايتخالا ةناخ ددح (يرايتخإ) .9 ةوطخلا يداع صن.

#### Security Setting

| WPA Versions:                | ☑ WPA-TKIP ☑ WPA2-AES  |
|------------------------------|------------------------|
| Key: 😢                       | Cisco!@#\$%^&*()       |
|                              | Show Key as Clear Text |
| Key Strength Meter:          | Below Minimum          |
| Broadcast Key Refresh Rate 🔞 | 86400                  |
|                              |                        |
|                              | OK cancel              |

حضاو صنك حاتفملا راهظإ ديدحت متي ،لاثملا اذه يف **:ةظحالم**.

اثيدح ەؤاشنإ مت حاتفمب نامألاا حاتفم لادبتسإ متي ىتح يناوثلا ددع لخدأ .10 ةوطخلا يە ةيضارتفالا ةميقلا .*ثبلا حاتفم ثيدحت لدعم* لقح يف

| WPA Versions:                  | ☑ WPA-TKIP ☑ WPA2-AES  |
|--------------------------------|------------------------|
| Key: 😮                         | Cisco!@#\$%^&*()       |
|                                | Show Key as Clear Text |
| Key Strength Meter:            | Below Minimum          |
| Broadcast Key Refresh Rate 🛛 😗 | 86400                  |
|                                | OK cancel              |
| OK. ووف روناو 11 ةوطخلا        |                        |
| Security Setting               |                        |
| WPA Versions:                  | WPA-TKIP WPA2-AES      |
| Key: 😮                         | Cisco!@#\$%^&*()       |
|                                | Show Key as Clear Text |
| Key Strength Meter:            | Below Minimum          |
| Broadcast Key Refresh Rate 🛛 🕜 | 86400                  |
|                                |                        |
|                                | OK cancel              |

.**ظفح** ةقطقط .12 ةوطخلا

| ₿    | cise     | wai       | P125-wap5  | e1078        |                   |     |              |     |               |                      |            | cisco    | 0  | 0                           | C• |
|------|----------|-----------|------------|--------------|-------------------|-----|--------------|-----|---------------|----------------------|------------|----------|----|-----------------------------|----|
| Net  | work     | s         |            |              |                   |     |              |     |               |                      |            |          | C  | Save                        |    |
| Radi | o 1 (2.4 | GHz)      | Radio 2 (5 | GHz)         |                   |     |              |     |               |                      |            |          |    |                             |    |
| Virt | Jal Acce | ss Points | (SSIDs)    |              |                   |     |              |     |               |                      |            |          |    |                             | ^  |
| +    | 6        | T         |            |              |                   |     |              |     |               |                      |            |          |    |                             |    |
| o    | No.      | Enable    | VLAN ID    | SSID<br>Name | SSID<br>Broadcast | WMF | Security     |     | Client Filter | Channel<br>Isolation | Band Steer | Schedule | ər | Guest<br>Access<br>Instance | D  |
| 0    | 0        | ×.        | 1          | ciscosb      | R                 |     | None         | ٣   | Disabled v    |                      |            | None     | ۲  | None                        | ٣  |
|      | 1        | Ø         | 1          | CiscoTest    | ₽                 | 0   | WPA Personal | • @ | Disabled •    |                      |            | None     | ٠  | None                        | ۳  |

OK. قوف رقناو .13 ةوطخلا

.WAP125 ىلع نآلا يكلساللا يصخشلا WPA نيمأت تادادعإ نيوكت مت

### ةسسۇملل WPA نامأ نيوكت

هب ةصاخلا ةيكلساللا نامألا تادادعإ نيوكت مزلي يذلا ويدارلا رتخأ .1 ةوطخلا.

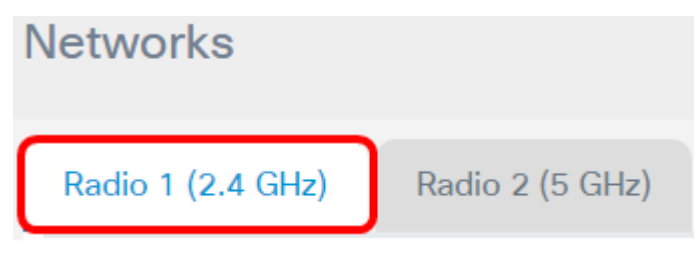

زتريهاجيج 2.4) 1 ويدار رايتخإ متي ،لاثملا اذه يف **:ةظحالم** 

ةيكلساللاا نامألاا تادادعإ نيوكت مزلي يذلا VAP ب ةصاخلا رايتخالاا ةناخ ددح .2 ةوطخلا ەب ةصاخلا.

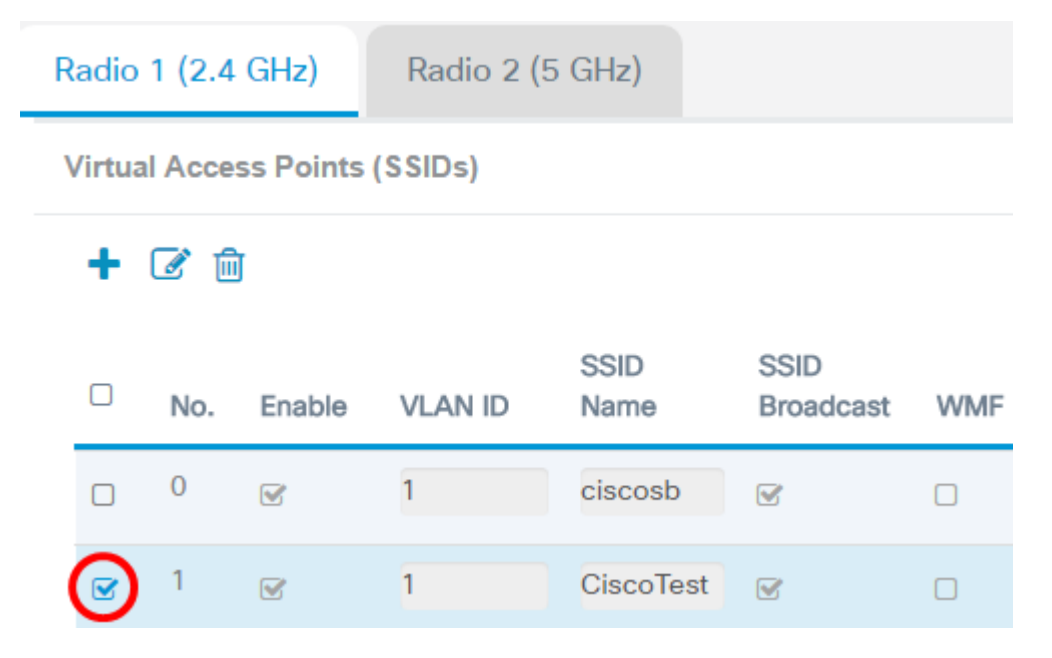

.1 VAP رايتخإ متي ،لاثملا اذه يف **:ةظحالم** 

**ريرحت** قوف رقنا .3 ةوطخلا.

Radio 1 (2.4 GHz)

### Virtual Access Points (SSIDs)

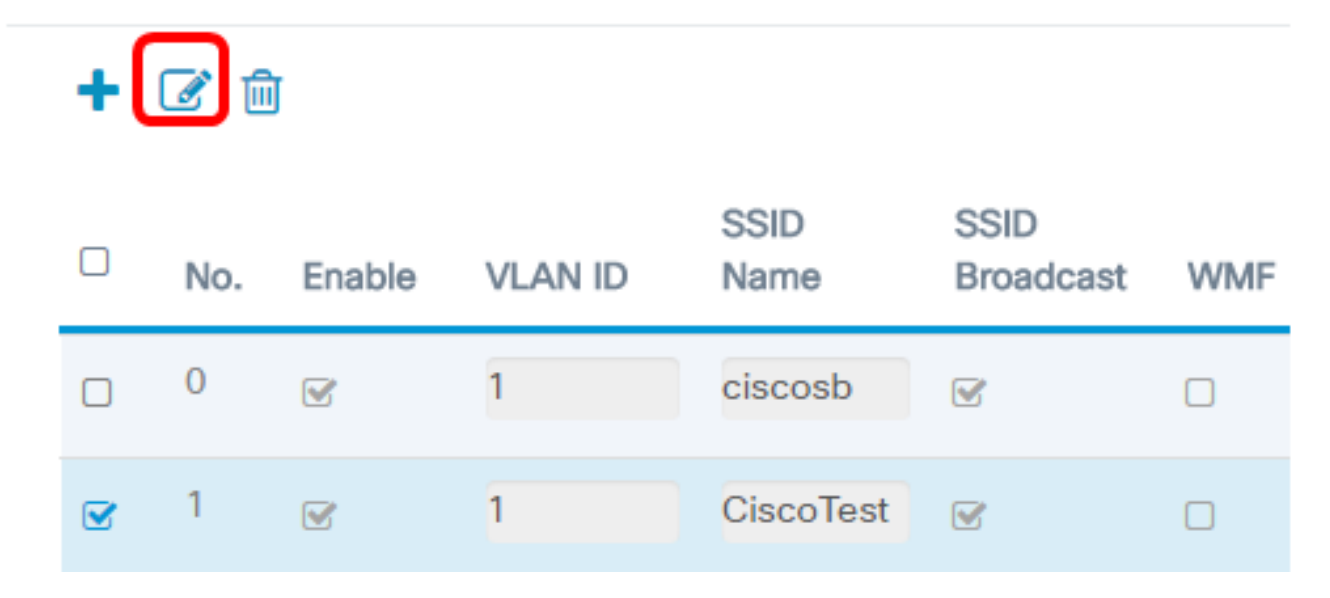

نيمأتلل ةلدسنملا ةمئاقلا نم WPA Enterprise رتخأ .4 ةوطخلا.

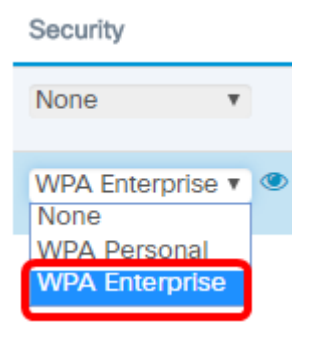

ةسسؤملل WPA تاملعم نيوكتل ضرعلا رز ىلع رقنا <u>.5 ةوطخلا</u>.

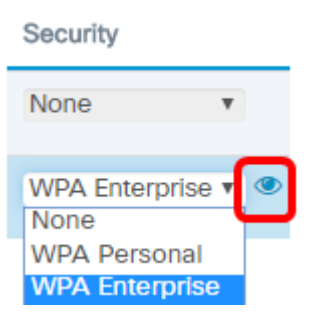

:يه تارايخلا. WPA Version ةقطنم يف كب صاخلا WPA رادصإ رتخأ .6 ةوطخلا

- WPA-TKIP اذه دعي .ةيكلساللاا ةكبشلا ىلع طلتخم نيمأت رايخلاا اذه قبطي تزجعأ رايخ اذه .نيطلتخم نييكلسال ءالمع مضت يتلا تاكبشلل ايلاثم ميمصتلا ايضارتفا
- WPA2-AES تاكبشلل يلاثم اذهو .ةكبشلا ىلع WPA2-AES نيمأت رايخ اذه قبطي WPA2-AES نيمأت نومعدي نيذلا ءالمعلا عم ةيكلساللا

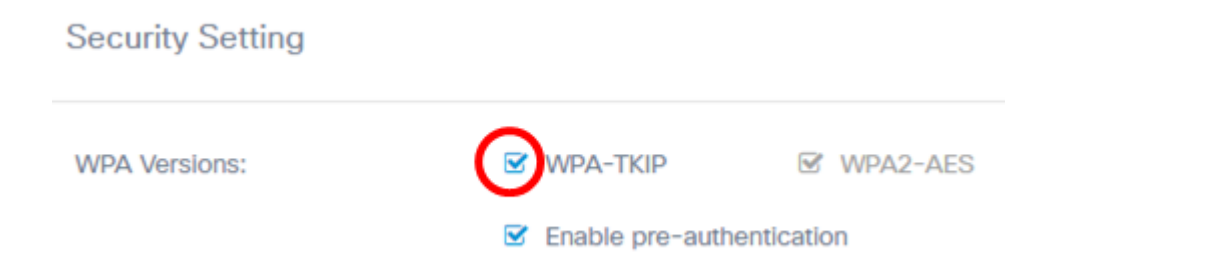

.WPA-TKIP نم ققحتاا متي ،لاثماا اذه يف **:ةظحالم** 

ةزيملا طيشنتل **ققبسملا ققداصملا نيكمت** رايتخالا ةناخ ددح (يرايتخإ) .7 ةوطخلا. يتلا WAP لوصولا ةطقن نم ةقبسملا ةقداصملا تامولعم لقن متي ،هديدجت دنع دعاسي نأ نكمي .فدهلا (WAP) لوصولا ةطقن عم ايلاح يكلساللا ليمعلا اهب لصتي نولصتي نيذلا نيلوجتملا ءالمعلل ةقداصملا عيرست يف ةزيملا هذه نيكمت الو اضيأ الطعم رايخلا اذه نوكي ،الطعم نامألا عضو نوكي امدنع .قددعتم لوصو طاقنب .

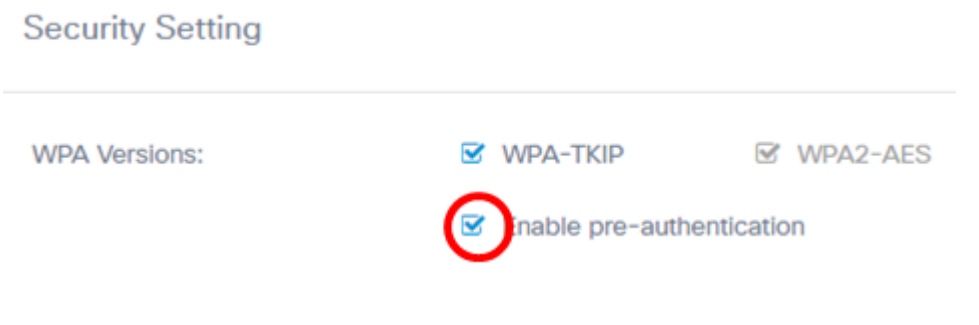

RADIUS مداخ تادادع| مادختس| رايتخال| ةناخ ديدحت ءاغل|ب مق (يرايتخ|) .8 ةوطخلا ،ايضارتفا .RADIUS مداوخ نم ةفلتخم ةعومجم ديدحت ىلع ارداق نوكتل يمومعلا ،ايضارتفا .WAP لا ل نيعي دادع| ةيلمع لماش RADIUS لا VAP لك لمعتسي

| WPA Versions:                   | WPA-TKIP WPA2-AES         |
|---------------------------------|---------------------------|
|                                 | Enable pre-authentication |
| Use global RADIUS server settin | gs                        |
| Server IP Address Type:         | IPv4 O IPv6               |
| Server IP Address-1: 🕜          | 192.168.1.1               |
| Server IP Address-2: 🕜          |                           |
| Key-1: 🕜                        |                           |
| Key-2: 🕜                        |                           |
| Enable RADIUS Accounting        |                           |
| Active Server:                  | Server IP Address-1       |
| Broadcast Key Refresh Rate: 🕜   | 86400                     |
| Session Key Refresh Rate: 🕜     | 0                         |
|                                 |                           |
|                                 | OK cancel                 |

مت اذإ .يمومعلا RADIUS مداخ تادادعإ مادختسإ ديدحت متي مل ،لاثملا اذه يف **:ةظحالم** <u>17 ةوطخلا</u> يلإ ةعباتملاب مقف ،اذه نم ققحتلا

يه تارايخلا. مداخلل IP ناونع عون رتخأ (يرايتخإ) .9 ةوطخلا:

- IPv4 RADIUS. مداخب لاصتالا WAP ل رايخلاا اذه حيتي IPv4 م
- IPv6 RADIUS مداخب لاصتالا WAP ل رايخلا اذه حيتي IPv6 ا

| WPA Versions:                                                                         | WPA-TKIP WPA2-AES         |
|---------------------------------------------------------------------------------------|---------------------------|
|                                                                                       | Enable pre-authentication |
| <ul> <li>Use global RADIUS server setting</li> <li>Server IP Address Type:</li> </ul> | O IPv6                    |
| Server IP Address-1: 🕜                                                                | 192.168.1.1               |
| Server IP Address-2: 🕜                                                                |                           |
| Key-1: 🕜                                                                              |                           |
| Key-2: 🕜                                                                              |                           |
| Enable RADIUS Accounting                                                              |                           |
| Active Server:                                                                        | Server IP Address-1       |
| Broadcast Key Refresh Rate: 📀                                                         | 86400                     |
| Session Key Refresh Rate: 📀                                                           | 0                         |
|                                                                                       |                           |
|                                                                                       | OK cancel                 |

ا رايتخإ متي ،لاثملا اذه يف **:ةظحالم** IPv4.

ةيرهاظلا لوصولا ةطقنل يساسألا RADIUS مداخل IP ناونع لخدأ (يرايتخإ) .10 ةوطخلا (VAP) م*داخل IP ناونع* لقحلا يف (VAP).

| Server IP Address Type: | IPv4 O IPv6 |
|-------------------------|-------------|
| Server IP Address-1: 🕜  | 192.168.1.1 |
| Server IP Address-2: 🕜  |             |
| Key-1: 🕜                |             |
| Key-2: 🕜                |             |

.192.168.1.1 لاخدإ متي ،لاثملا اذه يف **:ةظحالم** 

لوصولا ةطقنل يطايتحالا Radius مداخب صاخلا IP ناونع لخدأ (يرايتخإ) .11 ةوطخلا *2- مداخلل IP ناونع* لقحلا يف (VAP) ةيرهاظلا

| Server IP Address Type: | IPv4 O IPv6 |
|-------------------------|-------------|
| Server IP Address-1: 😧  | 192.168.1.1 |
| Server IP Address-2: 😧  |             |
| Key-1: 🕢                |             |
| Key-2: 🕜                |             |

يطايتحالا خسنلل IP ناونع لاخدا متي ال ،لاثملا اذه يف :ةظحالم

لاجم *1-حاتفملا* يف ناونع لدان يساسألا ل ةملك (يرايتخإ) .12 ةوطخ لخدي.

| Server IP Address Type: | IPv4 O IPv6 |
|-------------------------|-------------|
| Server IP Address-1: 🕜  | 192.168.1.1 |
| Server IP Address-2: 🕜  |             |
| Key-1: 😧                |             |
| Key-2: 🕜                |             |

لقح يف يطايتحالا خسنلا مداخ ناونعل رورم ةملك لخدأ (يرايتخإ) .13 ةوطخلا key-2.

| Server IP Address Type: | IPv4 O IPv6 |
|-------------------------|-------------|
| Server IP Address-1: 📀  | 192.168.1.1 |
| Server IP Address-2: 😧  |             |
| Key-1: 🕜                |             |
| Key-2: 🕜                |             |

رورم ةملك لاخدإ متي ال ،لاثملا اذه يف **:ةظحالم**.

رايخلاا اذه موقي .**RADIUS قبساحم نيكمت** رايتخالاا ةناخ ددح (يرايتخإ) .14 ةوطخلاا رادقمو ماظنلاا تقو لثم نيعم مدختسم اهكلهتسا يتلا دراوملا سايقو بقعتب قيساسألا مداوخلل اهنيكمت متيس ،اهنيكمت دنع .ةملتسملاو ةلسرملا تانايبلا .ةيطايتحالا مداوخلاو

| Active Server:                | Server IP Address-1 |
|-------------------------------|---------------------|
| Broadcast Key Refresh Rate: 📀 | 86400               |
| Session Key Refresh Rate: 🕜   | 0                   |
|                               |                     |

RADIUS. ةبساحم ةحاتإ نم ققحتلا متي ،لاثملا اذه يف **:ةظحالم** 

"طشنلا مداخلا" ةلدسنملا ةمئاقلا نم اطشن امداخ رتخأ (يرايتخإ) .15 ةوطخلا.

| Server IP Address Type:       | <ul> <li>IPv4 O IPv6</li> </ul>         |
|-------------------------------|-----------------------------------------|
| Server IP Address-1: 🕜        | 192.168.1.1                             |
| Server IP Address-2: 🕜        |                                         |
| Key-1: 🕜                      |                                         |
| Key-2: 🕜                      |                                         |
| Enable RADIUS Accounting      |                                         |
| Active Server:                | Server IP Address-1                     |
| Broadcast Key Refresh Rate: 🕜 | Server IP Address 1 Cerver IP Address 2 |
| Session Key Refresh Rate: 📀   | 0                                       |
|                               |                                         |
|                               | OK cancel                               |

.1-مداخلل IP ناونع رايتخإ متي ،لاثملا اذه يف **:ةظحالم** 

مت حاتفمب نامألاا حاتفم لادبتسإ متي ىتح يناوثلا ددع لخدأ (يرايتخإ) .16 ةوطخلا 86400 يه ةيضارتفالاا ةميقلا .*ثبلا حاتفم ثيدحت لدعم* لقح يف اثيدح هؤاشنإ

| Active Server:                | Server IP Address-1 |
|-------------------------------|---------------------|
| Broadcast Key Refresh Rate: 📀 | 86400               |
| Session Key Refresh Rate: 📀   | 0                   |
|                               |                     |
|                               | OK cancel           |

ةيضارتفالا هتميق دنع ثبلا حاتفم ثيدحت لدعم كرت متي ،لاثملا اذه يف **:ةظحالم**.

لكل ةسلجلا حيتافم ثيدحتب WAP هيف موقي يذلا ينمزلا لصافلا لخدأ <u>.17 ةوطخلا</u> .قيناث 86400 ىلإ 30 نم حوارتي نأ نكمي .VAP ب نرتقم ليمع

| Active Server:                |            |      |           |           |                     |                   |     | erver IP A   | ddres | ss-1          |                      |            | •        |            |                  |   |
|-------------------------------|------------|------|-----------|-----------|---------------------|-------------------|-----|--------------|-------|---------------|----------------------|------------|----------|------------|------------------|---|
| Br                            | oa         | dca  | ast Ke    | y Refre   | iresh Rate: 🛛 86400 |                   |     |              |       |               |                      |            |          |            |                  |   |
| Session Key Refresh Rate: 🛛   |            |      |           |           |                     |                   |     | 0            |       |               |                      |            |          |            |                  |   |
|                               |            |      |           |           |                     |                   |     |              |       | ОК            |                      | cance      | I        |            |                  |   |
| خلا                           | وط         | ۶ö   | و 18.     | رقناو     | ) قوف               | OK.               |     |              |       |               |                      |            |          |            |                  |   |
| Active Server:                |            |      |           |           |                     |                   | Se  | erver IP A   | ddres | is-1          |                      |            | ¥        |            |                  |   |
| Broadcast Key Refresh Rate: 📀 |            |      |           |           |                     |                   | 86  | 400          |       |               |                      |            |          |            |                  |   |
| Session Key Refresh Rate: 📀   |            |      |           |           |                     |                   | 0   |              |       |               |                      |            |          |            |                  |   |
|                               |            |      |           |           |                     |                   |     |              | _     |               | _                    |            |          |            |                  |   |
|                               |            |      |           |           |                     |                   |     |              |       | ОК            |                      | cancel     |          |            |                  |   |
| 1 15                          | لما        | ٥ä   | 19        | ن ما ة ما | اف محقة             | Å                 |     |              |       |               |                      |            |          |            |                  |   |
| عن<br>ج                       | <u>ر</u> ط |      | li wa     | P125-wap5 | ie1078              | 0.                |     |              |       |               |                      |            | cisco    | 0          | 8 (              | • |
| Ne                            | two        | ork  | 3         |           |                     |                   |     |              |       |               |                      |            |          | Sa         | ive              |   |
| Rad                           | lio 1      | (2.4 | GHz)      | Radio 2 ( | 5 GHz)              |                   |     |              |       |               |                      |            |          |            | _                |   |
| Vir                           | tual A     | Acce | ss Points | s (SSIDs) |                     |                   |     |              |       |               |                      |            |          |            |                  |   |
| 4                             | • @        | 8 🗎  |           |           |                     |                   |     |              |       |               |                      |            |          | G          | iuest            |   |
|                               |            | No.  | Enable    | VLAN ID   | SSID<br>Name        | SSID<br>Broadcast | WMF | Security     |       | Client Filter | Channel<br>Isolation | Band Steer | Schedule | A/<br>r In | ccess<br>istance |   |
| C                             | ) (        | 0    | Ø         | 1         | ciscosb             | 8                 | 0   | None         | ۳     | Disabled v    |                      |            | None     | • N        | vone 1           | • |
|                               | 8          | 1    | 8         | 1         | CiscoTest           | ₽                 |     | WPA Personal | • @   | Disabled •    |                      |            | None     | * N        | vone 1           | • |

كتكبش ىلع WPA Enterprise نيمأت نيوكت نم نآلا تيەتنا دق نوكت نأ بجي

.ةيكلساللا

## عرض فيديو متعلق بهذه المقالة...

<u>انقر هنا لعرض المحادثات التقنية الأخرى من Cisco</u>

ةمجرتاا مذه لوح

تمجرت Cisco تايان تايانق تال نم قعومجم مادختساب دنتسمل اذه Cisco تمجرت ملاعل العامي عيمج يف نيم دختسمل لمعد يوتحم ميدقت لقيرشبل و امك ققيقد نوكت نل قيل قمجرت لضفاً نأ قظعالم يجرُي .قصاخل امهتغلب Cisco ياخت .فرتحم مجرتم اممدقي يتل القيفارت عال قمجرت اعم ل احل اوه يل إ أم اد عوجرل اب يصوُتو تامجرت الاذة ققد نع اهتي لوئسم Systems الما يا إ أم الا عنه يل الان الانتيام الال الانتيال الانت الما